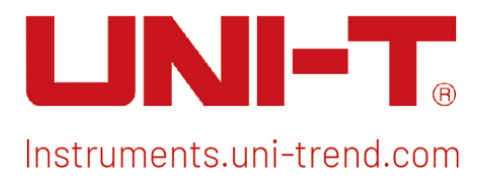

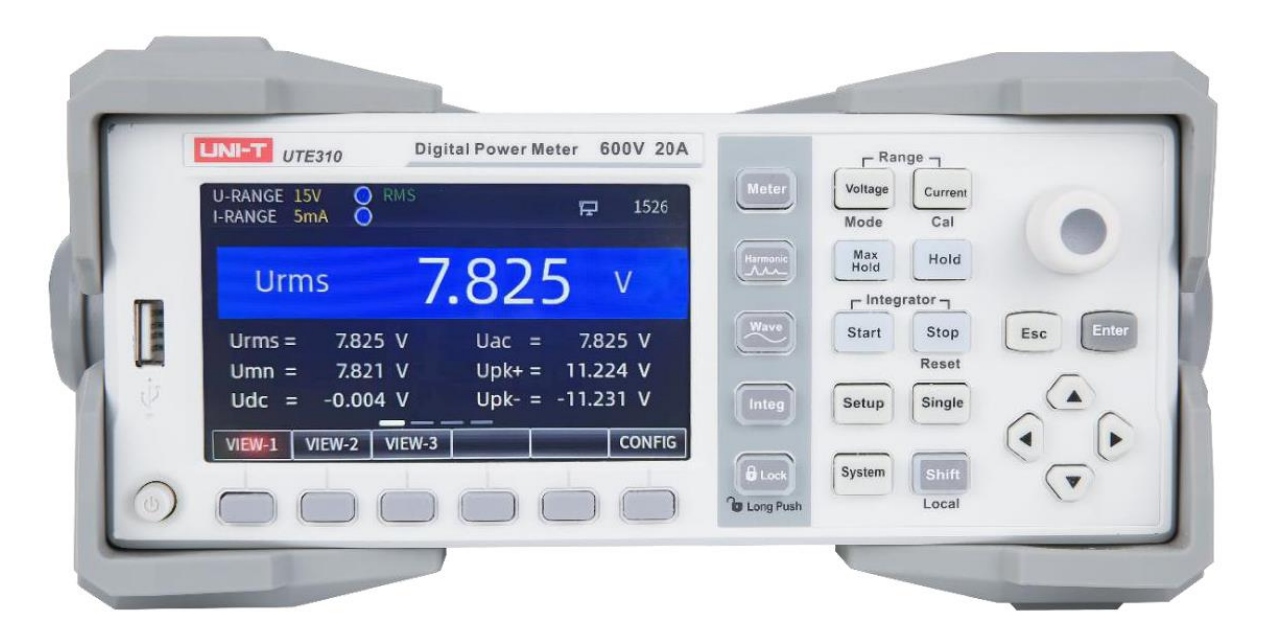

# Quick Guide UTE310 Digital Power Meter

## Copyright

Copyright is owned by Uni-Trend Technology (China) Co., Ltd.

## Trademark

UNI-T is the registered trademark of Uni Trend Technology (China) Co., Ltd.

## File Version

UTE31020230801-V1.00

## Statements

- UNI-T products are protected by patent rights in China and foreign countries, including issued and pending patents.
- UNI-T reserves the rights to any product specification and pricing changes.
- UNI-T reserves all rights. Licensed software products are properties of Uni-Trend and its subsidiaries or suppliers, which are protected by national copyright laws and international treaty provisions. Information in this manual supersedes all previously published versions.

## 1. Safety Instruction

This section contains information and warnings that must be followed to keep the instrument operating under safety conditions. In addition, user should also follow the common safety procedures.

| Safety Precau  | tions              |                                                                       |
|----------------|--------------------|-----------------------------------------------------------------------|
| Warning        | Please follow the  | e following guidelines to avoid possible electric shock and risk to   |
|                | personal safety.   |                                                                       |
|                | Users must follo   | w the following conventional safety precautions in operation,         |
|                | service and main   | arty loss caused by the user's failure to follow the following safety |
|                | nrecautions Thi    | s device is designed for professional users and responsible           |
|                | organizations fo   |                                                                       |
|                | Do not use this o  | levice in any way not specified by the manufacturer. This device is   |
|                | only for indoor u  | se unless otherwise specified in the product manual.                  |
| Safety Stateme | nt                 |                                                                       |
|                | "Warning" indica   | tes the presence of a hazard. It reminds users to pay attention to a  |
|                | certain operatio   | n process, operation method or similar. Personal injury or death may  |
| Warning        | occur if the rules | s in the "Warning" statement are not properly executed or observed.   |
|                | Do not proceed t   | to the next step until you fully understand and meet the conditions   |
|                | stated in the "Wa  | arning" statement.                                                    |
|                | "Caution" indicat  | es the presence of a hazard. It reminds users to pay attention to a   |
| Opution        | certain operation  | n process, operation method or similar. Product damage or loss of     |
| Caution        | Important data n   | hay occur if the rules in the "Caution" statement are not properly    |
|                | executed or obs    | erved. Do not proceed to the next step until you fully understand and |
|                | "Note" indicates   | important information. It reminds users to pay attention to           |
| Note           | nrocedures met     | hods and conditions, etc. The contents of the "Note" should be        |
| Note           | highlighted if ne  | cessary.                                                              |
| Safety Sign    |                    |                                                                       |
|                | Dongor             | It indicates possible danger of electric shock, which may cause       |
| <u> </u>       | Dariyer            | personal injury or death.                                             |
|                | Worning            | It indicates that you should be careful to avoid personal injury or   |
|                | warning            | product damage.                                                       |
|                |                    | It indicates possible danger, which may cause damage to this          |
|                | Caution            | device or other equipment if you fail to follow a certain procedure   |
|                | oddton             | or condition. If the "Caution" sign is present, all conditions must   |
| •              |                    | be met before you proceed to operation.                               |
|                | Note               | It indicates potential problems, which may cause failure of this      |
|                |                    | device if you fail to follow a certain procedure or condition. If the |

|               |               | "Note" sign is present, all conditions must be met before this                                                                                                    |
|---------------|---------------|----------------------------------------------------------------------------------------------------|
|               |               | device will function properly.                                                                                                    |
| $\sim$        | AC            | Alternating current of device. Please check the region's voltage range.                                                                                                    |
|               | DC            | Direct current device. Please check the region's voltage range.                                                                                                    |
| $\rightarrow$ | Grounding     | Frame and chassis grounding terminal                                                                                                    |
| (L)           | Grounding     | Protective grounding terminal                                                                                                    |
| 느             | Grounding     | Measurement grounding terminal                                                                                                    |
| CAT 0         |               | This instrument is suitable for measurements on circuits that are<br>not directly connected to the grid power supply and circuits that<br>are specially protected to be powered from the (internal) grid. In<br>the latter case, the transient stresses are different, and the<br>instrument should be used for this type of measurement to<br>ensure that the peak transient voltage is less than 3000 V.                                           |
| CAT I         |               | Secondary electrical circuit connected to wall sockets through<br>transformers or similar equipment, such as electronic<br>instruments and electronic equipment; electronic equipment<br>with protective measures, and any high-voltage and low-voltage<br>circuits, such as the copier in the office.                                                                                                    |
| CAT II        |               | Primary electrical circuit of the electrical equipment connected<br>to the indoor socket via the power cord, such as mobile tools,<br>home appliances, etc. Household appliances, portable tools (e.g.<br>electric drill), household sockets, sockets more than 10 meters<br>away from CAT III circuit or sockets more than 20 meters away<br>from CAT IV circuit.                                                                                   |
| C             | САТ Ш         | Primary circuit of large equipment directly connected to the<br>distribution board and circuit between the distribution board and<br>the socket (three-phase distributor circuit includes a single<br>commercial lighting circuit). Fixed equipment, such as multi-<br>phase motor and multi-phase fuse box; lighting equipment and<br>lines inside large buildings; machine tools and power distribution<br>boards at industrial sites (workshops). |
| CAT IV        |               | Three-phase public power unit and outdoor power supply line<br>equipment. Equipment designed to "initial connection", such as<br>power distribution system of power station, power instrument,<br>front-end overload protection, and any outdoor transmission<br>line.                                                                                                    |
| CE            | Certification | CE indicates a registered trademark of EU                                                                                                    |
| UK            | Certification | UKCA indicates a registered trademark of UK                                                                                                    |
| X             | Waste         | This product complies with the marking requirements of WEEE<br>Directive (2002/96/EC). This additional label indicates that this                                                                                                    |

|                           |                                                                                             | electrical / electronic product must not be discarded in household waste.                                                                                                    |
|---------------------------|---------------------------------------------------------------------------------------------|----------------------------------------------------------------------------------------------------|
| 40                        | EFUP                                                                                        | This environment-friendly use period (EFUP) mark indicates that<br>dangerous or toxic substances will not leak or cause damage<br>within this indicated time period. The environment-friendly use<br>period of this product is 40 years, during which it can be used<br>safely. Upon expiration of this period, it should enter the<br>recycling system. |
| Safety Require            | ements                                                                                      |                                                                                                    |
| Warning                   |                                                                                             |                                                                                                    |
| Preparation<br>before use | Please connect<br>The AC input vo<br>product manual<br>The line voltage<br>The line voltage | this device to AC power supply with the power cable provided.<br>Itage of the line reaches the rated value of this device. See the<br>for specific rated value.<br>switch of this device matches the line voltage;<br>of the line fuse of this device is correct.                                                                                        |
| Check all                 | Please check al                                                                             | I rated values and marking instructions on the product to avoid fire                                                                                                    |
| terminal rated            | and impact of e                                                                             | xcessive current. Please consult the product manual for detailed                                                                                                    |
| values                    | rated values bet                                                                            | fore connection.                                                                                                    |
| Use the power             | You can only us                                                                             | e the special power cord for the instrument approved by the local                                                                                                    |
| cord properly             | and state stand                                                                             | ards. Please check whether the insulation layer of the cord is                                                                                                    |
|                           | damaged or the                                                                              | cord is exposed, and test whether the cord is conductive. If the                                                                                                    |
|                           | cord is damage                                                                              | d, please replace it before using the instrument.                                                                                                    |
| Instrument                | To avoid electri                                                                            | c shock, the grounding conductor must be connected to the                                                                                                    |
| Grounding                 | ground. This pro<br>supply. Please b                                                        | oduct is grounded through the grounding conductor of the power<br>be sure to ground this product before it is powered on.                                                                                                    |
| AC power                  | Please use the A                                                                            | AC power supply specified for this device. Please use the power                                                                                                    |
| supply                    | cord approved b                                                                             | by your country and confirm that the insulation layer is not                                                                                                    |
|                           | damaged.                                                                                    |                                                                                                    |
| Electrostatic             | This device may                                                                             | be damaged by static electricity, so it should be tested in the anti-                                                                                                    |
| prevention                | static area if po                                                                           | ssible. Before the power cable is connected to this device, the                                                                                                    |
|                           | internal and ext                                                                            | ernal conductors should be grounded briefly to release static                                                                                                    |
|                           | electricity. The kV for air discha                                                          | protection grade of this device is 4 kV for contact discharge and 8<br>arge.                                                                                                    |
| Measurement               | Measurement a                                                                               | ccessories are of lower class, which are definitely not applicable to                                                                                                    |
| accessories               | main power sup                                                                              | ply measurement, CAT II, CAT III or CAT IV circuit measurement.                                                                                                    |
| Use the input /           | Please use the i                                                                            | nput / output ports provided by this device in a properly manner.                                                                                                    |
| output port of            | Do not load any                                                                             | input signal at the output port of this device. Do not load any signal                                                                                                    |
| this device               | that does not re                                                                            | each the rated value at the input port of this device. The probe or                                                                                                    |
| properly                  | other connectio                                                                             | on accessories should be effectively grounded to avoid product                                                                                                    |
|                           | damage or abno<br>value of the inpu                                                         | ormal function. Please refer to the product manual for the rated<br>ut / output port of this device.                                                                                                    |

| Power fuse     | Please use power fuse of specified specification. If the fuse needs to be replaced,  |
|----------------|--------------------------------------------------------------------------------------|
|                | it must be replaced with another one that meets the specified specifications by      |
|                | the maintenance personnel authorized by UNI-T.                                       |
| Disassembly    | There are no components available to operators inside. Do not remove the             |
| and cleaning   | protective cover.                                                                    |
|                |                                                                                      |
|                | Maintenance must be carried out by qualified personnel.                              |
| Service        | This device should be used indoors in a clean and dry environment with ambient       |
| environment    | temperature from $0^{\circ}$ to $40^{\circ}$ C.                                      |
|                | Do not use this device in explosive, dusty or humid air.                             |
| Do not operate | Do not use this device in a humid environment to avoid the risk of internal short    |
| in humid       | circuit or electric shock.                                                           |
| environment    |                                                                                      |
| Caution        |                                                                                      |
| Abnormality    | If this device may be faulty, please contact the authorized maintenance personnel    |
|                | of UNI-T for testing. Any maintenance, adjustment or parts replacement must be       |
|                | done by the relevant personnel of UNI-T.                                             |
| Cooling        | Do not block the ventilation holes at the side and back of this device;              |
|                | Do not allow any external objects to enter this device via ventilation holes;        |
|                | Please ensure adequate ventilation, and leave a gap of at least 15 cm on both sides, |
|                | front and back of this device.                                                       |
| Safe           | Please transport this device safely to prevent it from sliding, which may damage     |
| transportation | the buttons, knobs or interfaces on the instrument panel.                            |
| Proper         | Poor ventilation will cause the device temperature to rise, thus causing damage to   |
| ventilation    | this device. Please keep proper ventilation during use, and regularly check the      |
|                | vents and fans.                                                                      |
| Keep clean     | Please take actions to avoid dust or moisture in the air affecting the performance   |
| and dry        | of this device. Please keep the product surface clean and dry.                       |
| Note           |                                                                                      |
| Calibration    | The recommended calibration period is one year. Calibration should only be carried   |
|                | out by qualified personnel.                                                          |

# Warning

The UTE310 Digital Power Meter only supports measurement of power supplies under CAT II (600V) type overvoltage conditions, so please use the instrument strictly in accordance with this measurement environment.

## 2. Introduction

UTE310 is a high precision and high performance digital power meter. The current measurement range is 50uA~20A, which meets the requirement of production, test and R&D.

UTE310 digital power meter is suitable for the power measurement from production line to R&D field.

- The measurement of DC and single phase two-wire system;
- The measurement of the household appliances with high power, such as the air condition and the induction stave;
- The measurement of the office equipment, such as the display and the printer;
- The measurement of the energy equipment, such as LED, the power supply and the battery;
- The measurement of energy-saving performance of industrial equipment, such as the frequency converter and the large air condition.

## 2.1 Features

#### Oscillography

Observe the change of the measured signal in peak-to peak and waveform.

#### Basic power parameter measurement

Measure the basic power parameters of voltage, current, power factor, and support for measuring the AC and DC signals.

Harmonic measurement

Support the harmonic measurement of IEC61000-4-7, which can analysis the harmonic component in signal, such as voltage, current, power and phase angle. The maximum measured results of 50 harmonic can be displayed.

• Mathematical operation

The measured parameters can be added, subtracted, multiplied, and divided.

#### Current integral and power integral

The integration of q, q+, q-, WP, WP+, WP-, which can be set to continuous integral or normal integral mode.

Multiple interfaces

The user can remote control the instrument via USB, RS-232/GPIB and LAN interfaces.

Automatic range

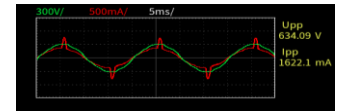

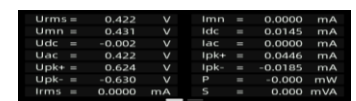

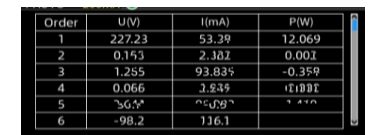

| А | u    | 12 001 | v  | UIP     |
|---|------|--------|----|---------|
| в |      | 12.001 |    | U I P   |
| 6 | 0    | 12.001 | v  | PF Phi  |
| C | MATH | 12.001 |    | pk math |
|   | Р    | 0.169  | mW | PF Hz   |

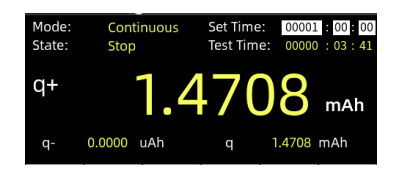

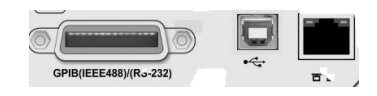

This function can automatically select or change the range within the specified range.

#### Load and access the external memorizer

The instrument can connect the external memorizer to save the data of voltage, current, power and harmonic. And it can also export and import the configuration parameter of the instrument.

#### • Built-in digital filter

The instrument has line filter and frequency filter function. The user can enable the line filter or frequency filter to restrain unwanted noise and harmonic components during fundamental measurements.

#### PC analysis software

The software is used to remote control and set the UTE 310 digital power meter, for acquiring, displaying, analyzing and saving the measured value, harmonic and waveform data.

#### • Holding the maximum value

RMS/Peak of voltage and current, active power P, relative power Q and apparent power S.

#### • Sampling frequency

The sampling frequency of the UTE310 is 1MHz.

#### Bandwidth

The bandwidth of the UTE310 is DC, 0.1Hz~300kHz.

#### • 25µA low current measurement

This function can accurately measure the stand-by power loss of the household appliance.

#### Input range of wide current sensor

50mV~10V, this sensor can be compatible with more sensors, and is very suitable for the power consumption measurement of intermittent operation equipment.

## Input range of wide current 25uA~20A

#### • The data update interval can up to 0.1s

UTE310 digital power meter can freely set the data update interval: 0.1s, 0.25s, 0.5s, 1s, 2s, 5s, 10s, 20s, Auto, to meet the measurement needs of different frequency signals.

## 2.2 Technical Index

| Model         | U           | TE310      |
|---------------|-------------|------------|
| Bandwidth     | DC, 0.1Hz · | ~ 300kHz   |
| Sampling Rate | 1MF         | Ηz         |
|               | CF=3        | CF=6 or 6A |
| voltage Range | 15V         | 7.5V       |

|                           | 30V                  | 15V                   |
|---------------------------|----------------------|-----------------------|
|                           | 60V                  | 30V                   |
|                           | 150V                 | 75V                   |
|                           | 300V                 | 150V                  |
|                           | 600V                 | 300V                  |
| Voltage Resolution        | 0                    | .001V/0.01V           |
|                           | CF=3                 | CF=6 or 6A            |
|                           | 5mA                  | 2.5mA                 |
|                           | 10mA                 | 5mA                   |
|                           | 20mA                 | 10mA                  |
|                           | 50mA                 | 25mA                  |
|                           | 100mA                | 50mA                  |
| Current Range             | 200mA                | 100mA                 |
|                           | 500mA                | 250mA                 |
|                           | 1A                   | 0.5A                  |
|                           | 2A                   | 1A                    |
|                           | 5A                   | 2.5A                  |
|                           | 10A                  | 54                    |
|                           | 20A                  | 10A                   |
| Current Resolution        | 0.0001mA/0.00        | D1mA/0.01mA/0.1mA/1mA |
|                           | CF=3                 | CF=6 or 6A            |
|                           | 50mV                 | 25mV                  |
| Ext1 Sensor CH Range      | 100mV                | 50mV                  |
|                           | 200mV                | 100mV                 |
|                           | 500mV                | 150mV                 |
| Ext1 Sensor CH Resolution | 1u                   | V/10uV/10uV           |
|                           | CF=3                 | CF=6 or 6A            |
|                           | 1V                   | 0.5V                  |
|                           | 2V                   | 1V                    |
| Ext2 Sensor CH Range      | 2.5V                 | 1.25V                 |
|                           | 5V                   | 2.5V                  |
|                           | 10V                  | 5V                    |
| Ext2 Sensor CH Resolution |                      | 100uV/1mV             |
|                           | Data Update Interval | Frequency             |
|                           | 0.1S                 | 20Hz≥f≤300kHz         |
| Frequency Measurement     | 0.25 S               | 10Hz≥f≤300kHz         |
| Range                     | 0.5 S                | 5.0Hz≥f≤300kHz        |
|                           | 18                   | 2.0Hz≥f≤300kHz        |
|                           | 2 S                  | 1.0Hz≥f≤300kHz        |

|                         | 5 S               | 0.5Hz≥f≤300kHz                 |
|-------------------------|-------------------|--------------------------------|
|                         | 10 S              | 0.2Hz≥f≤300kHz                 |
|                         | 20 S              | 0.1Hz≥f≤300kHz                 |
|                         | Auto              | 0.1Hz≥f≤300kHz                 |
| Power Range             | 75r               | nW ~ 12000W                    |
| Waveform Display        | Display t         | he waveform of U/I             |
| Line Filter             |                   | $\int$                         |
| Frequency Filter        |                   |                                |
| Harmonic Measurement    | 1                 | ~ 50 times                     |
| Integrating Function    | Average active po | wer integral, current integral |
| Mathematical Operation  |                   |                                |
| DA Output and Control   |                   |                                |
| Communication Interface | RS-232            | 2/GPIB, LAN, USB               |

## 2.3 Application System

The application system chart of the UTE310 digital power meter is shown in the following figure.

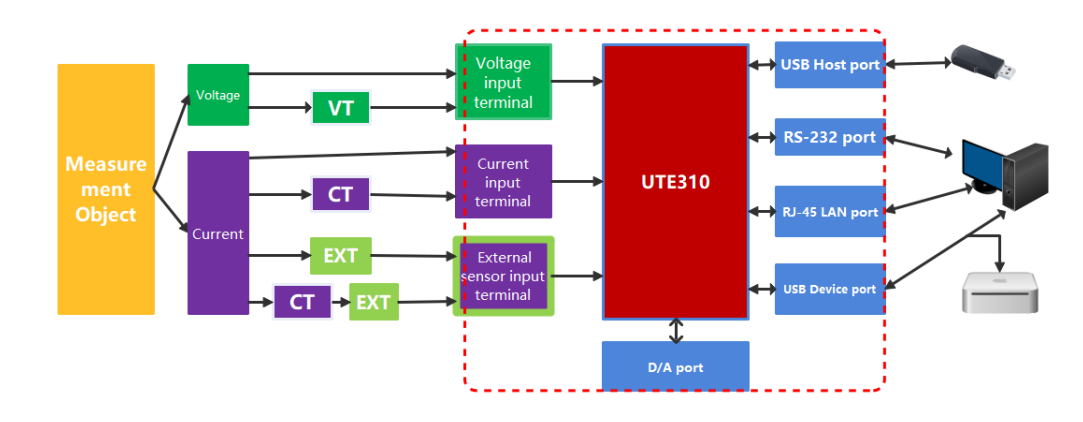

## 2.4 Environmental Condition

UTE310 digital power meter can only use indoors and non-condensing area, the general environmental requirements are shown as below table.

| Environmental Condition  |                                                                |
|--------------------------|----------------------------------------------------------------|
| Operating Environment    | 5°C ~ 40°C , 20% ~ 80%RH (non-condensing)                      |
| Accuracy guaranteed      |                                                                |
| temperature and humidity |                                                                |
| temperature              | 23℃±5℃, 30%~75% R.H.                                           |
| Storage temperature      | -10 $^\circ C$ ~ 50 $^\circ C$ , non-condensing below 80% R.H. |
| Operating altitude       | ≤2000 meters                                                   |

## **3.** Getting Start

This chapter is to introduce the precautions and preparation for using the UTE310 digital power meter for the first time.

## **3.1** General Inspection

Before using a new UTE310 digital power meter, it is recommended that you follow the following steps to check the instrument.

## 3.1.1 Check for damage caused by transportation

If you find that the packing carton or the protective foam panel is badly damaged, contact your UNI-T distributor for assistance.

## **3.1.2 Checking Accessories**

Checking the packing list whether is damaged or missing. Contact your UNI-T distributor for assistance if has any damage or loss.

## 3.1.3 Check the Instrument

- Please contact your UNI-T distributor for assistance if you find the appearance of the instrument is broken, or the instrument does not work properly, or fails the performance test.
- If the instrument is damaged due to transportation, retain the packaging and notify the shipping department and contact your UNI-T distributor for assistance.

## 3.1.4 Checking the Handle

The instrument's handle can adjust to four positions by appropriate strengths. Hold the handle and pull to two sides to remove it. Adjusting the handle to the position as shown in the following figure.

Original position 1

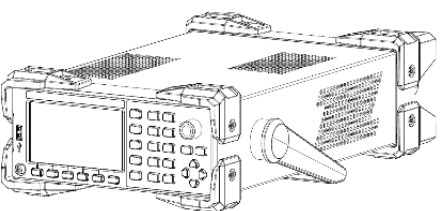

- Removal position 3.

2. Testing position

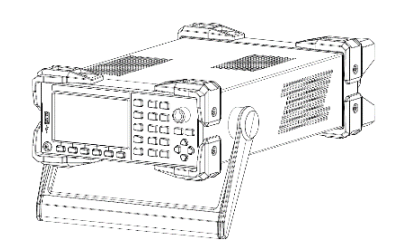

Lifting position

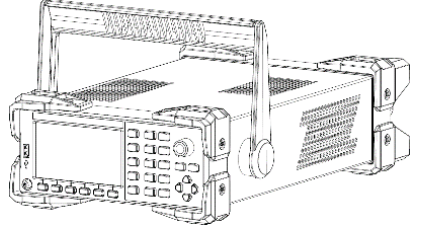

0000000

If the instrument's handle cannot adjust to four positions as above, please contact your UNI-T distributor for assistance.

## 3.2 Before Use

Before using the instrument, do a quick inspection to check that the instrument is operating properly. Please follow the following steps.

## 3.2.1 Key Inspection

Check whether the key can be pressed and popped up normally. If the key cannot operate functionally, contact your UNI-T distributor.

## 3.2.2 Boot-up Inspection

The power supply voltage of the power meter is 100V~240V and the frequency is 50/60Hz. Connect the power meter to the power supply by using the power cable in the accessory or other power cable that conform to the standard of your country. When the power switch is pressed, the instrument will turn on. If the instrument fails to power up properly, contact your UNI-T distributor for assistance.

## 4. Front Panel

This chapter is to introduce the front panel and its key function of the UTE310 digital power meter, as shown in the following figure.

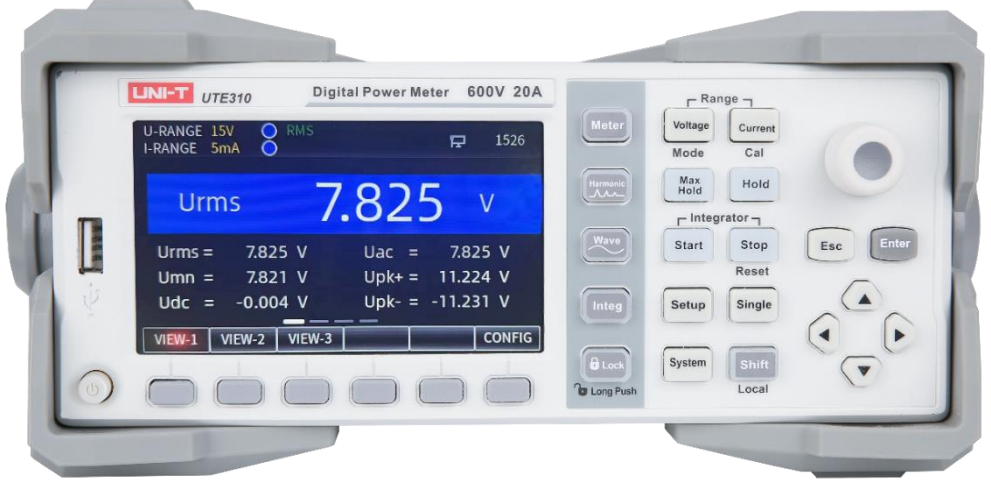

Front Panel of UTE310

## 4.1 Key Function on Front Panel

| Key | Function                                                                                         |
|-----|--------------------------------------------------------------------------------------------------|
|     | The power switch                                                                                 |
|     | ON/OFF: Press one time to turn on the instrument, press it again to shut down the instrument.    |
|     | Common function key                                                                              |
|     | This indicates the different functions according to the corresponding parameters of the display. |

|                 | <b>Up/Down selection key</b><br>Use the up/down key to select an item when setting the parameters. For the sake of simplicity, the $up/down$ keys are indicated by the two buttons [ $A$ ][ $\nabla$ ]                                                                                                    |
|-----------------|----------------------------------------------------------------------------------------------------|
|                 |                                                                                                    |
| • •             | Left/Right selection key<br>Use the left/right key to select an item to the left or right when setting the parameters. It is usually used<br>to move the editing bit in numerical editing. For the sake of simplicity, the left/right keys are indicated<br>by the two buttons [◀][▶].                                             |
| Enter           | Enter key                                                                                                    |
|                 | Save the current settings and exit.                                                                                                    |
| Esc             | Esc key<br>Exit the current setting page; Return to the previous step                                                                                                    |
| 0               | <b>Encoder knob</b><br>When editing the numerical value, clockwise rotating the encoder knob to increasing the value,<br>anticlockwise rotating the encoder knob to decreasing the value;                                                                                                    |
| Shift<br>Local  | <b>Second function auxiliary key</b><br>Press this key and press other key with the second function to enabling auxiliary function.                                                                                                    |
| Meter           | General parameter measurements<br>This function page includes three measurement/display styles, VEW-1, VEW-2 and VEW-3, measuring<br>total of 24 parameters.                                                                                                    |
| Harmonic        | Harmonic measurements<br>Harmonic measurement and harmonic settings (including harmonic display and mode settings)                                                                                                    |
| Wave            | Waveform display                                                                                                    |
| Integ           | Integral key The average active power and current can be integrated.                                                                                                    |
| Long Push       | Lock key<br>Press this key to disable other keys, long press 1 second to unlock keys.                                                                                                    |
| Voltage<br>Mode | Voltage settings<br>Press this key to set the voltage, use "▲, ▼" to select the range, and press the "Enter" key to save the<br>selected range and exit (or wait for 10 seconds to automatically save the settings and exit);<br>The second function of this key is measurement mode switching, which can switch to DC, RMS or MN. |
| Current<br>Cal  | Current settings<br>Press this key to set the current, use "▲, ▼" to select the range, and press the "Enter" key to save the<br>selected range and exit (or wait for 10 seconds to automatically save the settings and exit);<br>The second function of this key is zero calibration.                                              |
| Max<br>Hold     | Max hold<br>Hold the maximum value, the data is updated only when a measured value that is larger than the value<br>that has been held.                                                                                                    |
| Hold            | Data hold<br>Hold the measured data that test by the input terminal.                                                                                                    |
| Start           | <b>Start key</b><br>Press this key to starting the integral.                                                                                                    |

| Ster      | Stop key                                                                                                    |
|-----------|----------------------------------------------------------------------------------------------------|
| Stop      | Press this key to pausing the integral. Press the Shift key with this key is to reset the integral or zeroing                                                                                                    |
| Reset     | the integral.                                                                                                    |
| $\square$ | Single measurement                                                                                                    |
| Single    | In data hold, press the Single key to measure one time, the measured data is kept after the                                                                                                    |
|           | measurement is finished.                                                                                                    |
|           |                                                                                                    |
|           | Function settings                                                                                                    |
| Setup     | Function settings<br>Press this key to set the synchronous source, line filter, frequency filter, crest factor, data update                                                                                                    |
| Setup     | <b>Function settings</b><br>Press this key to set the synchronous source, line filter, frequency filter, crest factor, data update<br>interval (SETUP), average filter (AVG), external current sensor input (EXT), VT/CT scale factor (SCALE),                                                           |
| Setup     | Function settings<br>Press this key to set the synchronous source, line filter, frequency filter, crest factor, data update<br>interval (SETUP), average filter (AVG), external current sensor input (EXT), VT/CT scale factor (SCALE),<br>range jump (JUMP), D/A output and control.                    |
| System    | Function settings<br>Press this key to set the synchronous source, line filter, frequency filter, crest factor, data update<br>interval (SETUP), average filter (AVG), external current sensor input (EXT), VT/CT scale factor (SCALE),<br>range jump (JUMP), D/A output and control.<br>System settings |

## 4.2 Key Combination

#### [Shift + Mode]

Each time the [Shift + Mode] key is pressed, the measurement mode will be switched once, and there are three measurement modes, DC, RMS, and MN.

## [Shift+Cal]

Zero calibration

#### [Shift +Reset]

Rest the integral

## 5. Rear Panel

Various interfaces such as voltage and current measurement input terminals, instrument power supply socket, D/A output and control interface, RS-232/GPIB communication interface, USB communication interface, LAN Ethernet communication interface, and safety grounding are integrated on the rear panel structure of the Digital Power Meter as shown below.

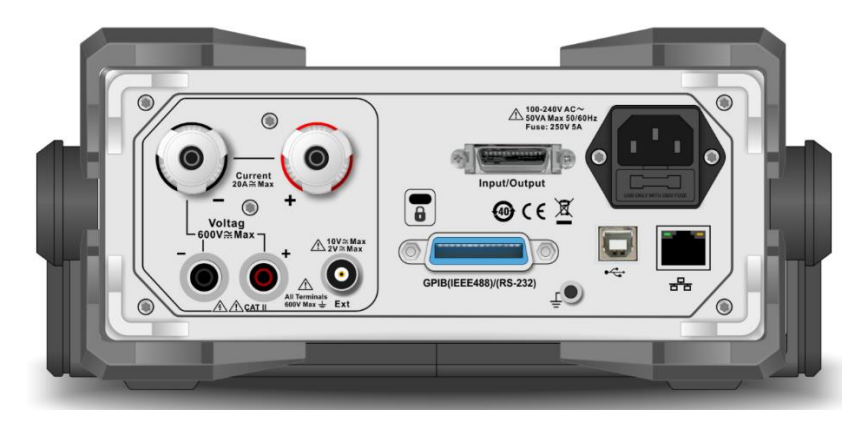

Rear Panel of UTE310

## 5.1 Rear Panel of UTE310

| No. | Picture                                   | Function Description                                                                                                    |  |  |  |
|-----|-------------------------------------------|----------------------------------------------------------------------------------------------------|--|--|--|
| 1   |                                           | Voltage input terminal<br>The maximum allowable input voltage is 600V.                                                                                                    |  |  |  |
| 2   |                                           | Current input terminal<br>The maximum allowable input current is 20A.                                                                                                    |  |  |  |
| 3   | 10V ≈ Max<br>2V ≈ Max<br>inals<br>x ± Ext | External current sensor input terminal<br>The maximum allowable input voltage is 2V when EXT1 is selected. The<br>maximum allowable input voltage is 10V when EXT2 is selected. |  |  |  |
| 4   | GPIB(IEEE488)/(RS-232)                    | RS-232/GPIB communication interface<br>The default interface is S-232.                                                                                                    |  |  |  |
| 5   | Input/Output                              | D/A output and control interface                                                                                                    |  |  |  |
| 6   | <b>D</b>                                  | USB communication interface                                                                                                    |  |  |  |
| 7   |                                           | LAN communication interface                                                                                                    |  |  |  |
| 8   |                                           | Anti-theft lock hole                                                                                                    |  |  |  |
| 9   | •                                         | Three-wire power socket and fuse<br>Fuse specification: AC 250V 5A.                                                                                                    |  |  |  |
| 11  | Ē                                         | Safety grounded M4 screw hole                                                                                                    |  |  |  |

## 6. User Interface

This chapter is to introduce the user interface and the parameter of UTE310 digital meter.

## 6.1 Description of Display Icon

| Display Contents                    | Function Description                                                          |
|-------------------------------------|-------------------------------------------------------------------------------|
|                                     | Indicates that the voltage is a fixed range of 15V /30V /150V /300V /600V     |
| U-RANGE 1577507715077500776007      | respectively (each range is one-half of the current range when CF=6 or 6A).   |
|                                     | Indicates that the voltage is an automatic range of 15V /30V /150V /300V      |
| U-AUTO 15V /30V /150V /300V /600V   | /600V respectively (each range is one-half of the current range when CF=6     |
|                                     | or 6A).                                                                       |
|                                     | Indicates that the current is a fixed range of 5mA /10mA /20mA /50mA          |
| 1-RANGE SITA/ 1011A/ 2011A/ 5011A   | /100mA /200mA /500mA /1A /2A /5A /10A / 20A (each range is one-half of        |
| /100ma/200ma/500ma/1a/2a/5a/10a/20a | the current range when CF=6 or 6A).                                           |
|                                     | Indicates that the current is an automatic range of 5mA/ 10mA /20mA           |
| 1-AUTU SIMA/ JUMA/ ZUMA/ SUMA       | /50mA /100mA /200mA /500mA /1A /2A /5A /10A / 20A respectively (each          |
| /100ma/200ma/500ma/1a/2a/5a/10a/20a | range is one-half of the current range when CF=6 or 6A).                      |
| EXT1                                | Indicates that the current selection is EXT1 (the external current sensor 1). |
| EVIO                                | Indicates that the current selection is is EXT2 (the external current sensor  |
| EXIZ                                | 2).                                                                           |
|                                     | Indicates that the current is fixed range 2.5V /5V /10V of EXT1 respectively  |
| I-RANGE 2.5V/5V/IUV                 | (each range is one-half of the current range when CF=6 or 6A).                |
|                                     | Indicates that the current is automatic range 2.5V /5V /10V of EXT1           |
| I-AUTO 2.5V/5V/10V                  | respectively 2.5V/ 5V/ 10V (each range is one-half of the current range when  |
|                                     | CF=6 or 6A).                                                                  |
|                                     | Indicates that the current is fixed range 50mV/ 100mV/ 200mV/ 500mV/ 1V/      |
| I-KANGE                             | 2V of EXT2 respectively. 50mV/100mV/200mV/500mV/1V/2V (each range is          |
| 301117/100117/200117/300117/17/20   | one-half of the current range when CF=6 or 6A).                               |
|                                     | Indicates that the current is automatic range 50mV/ 100mV/ 200mV/             |
| E0mV//100mV//200mV//E00mV//1V//2V/  | 500mV/ 1V/ 2V of EXT2 respectively. 50mV/100mV/200mV/500mV/1V/2V              |
| 50110/100110/200110/500110/10/20    | (each range is one-half of the current range when CF=6 or 6A).                |
| SCALE                               | Indicates that the scaling transformation is enabled.                         |
| L.F                                 | Indicates that the line filter is enabled.                                    |
| F.F                                 | Indicates that the frequency filter is enabled.                               |
| RMS/DC/MN                           | Indicates that the measurement mode is RMS/DC/MN.                             |
| SYNC.OFF                            | Indicates that the synchronous source is not set.                             |

| SYNC.U | Indicates that the voltage is set as a synchronous source.                                 |
|--------|--------------------------------------------------------------------------------------------|
| SYNC.I | Indicates that the current is set as a synchronous source.                                 |
| V      | Indicates that the measured voltage is lower than the rated range of 30%.                  |
|        | Indicates that the measured voltage is at the rated range of 30% ~ 130% (not               |
|        | include 130%) when CF=3;                                                                   |
| V      | Indicates that the measured voltage is at the rated range of 30% ~ 260%                    |
|        | (not include 260%) when CF=6 or 6A.                                                        |
|        | Indicates that the measured voltage is at the rated range of 130% ~ 140%                   |
| N      | (not include 140%) when CF=3;                                                              |
| V      | Indicates that the measured voltage is at the rated range of 260% ~ 280%                   |
|        | (not include 280%) when CF=6 or 6A.                                                        |
|        | Indicates that the measured voltage is at the rated range of 140% ~ 300%                   |
|        | (not include 300%) when CF=3;                                                              |
| V      | Indicates that the measured voltage is at the rated range of 280% $\sim 600\%$             |
|        | (not include 600%) when CF=6 or 6A.                                                        |
|        | Indicates that the measured voltage is greater than or equal to the rated                  |
|        | range of 300% when CF=3;                                                                   |
|        | Indicates that the measured voltage is greater than or equal to the rated                  |
|        | range 600% when CF=6 or 6A.                                                                |
|        | Indicates that the measured current is lower than the rated range of 30%.                  |
|        | Indicates that the measured voltage is at the rated range of 30 $\%\!\sim\!$ 130 $\%$ (not |
|        | include 130%) when CF=3;                                                                   |
|        | Indicates that the measured voltage is at the rated range of $30\%\!\sim\!260\%$           |
|        | (not include 260%) when CF=6 or 6A.                                                        |
|        | Indicates that the measured voltage is at the rated range of 130% ~ 140%                   |
|        | (not include 140%) when CF=3;                                                              |
|        | Indicates that the measured voltage is at the rated range of 260% $\sim$ 280%              |
|        | (not include 280%) when CF=6 or 6A.                                                        |
|        | Indicates that the measured voltage is at the rated range of 140% ~ 300%                   |
|        | (not include 300%) when CF=3;                                                              |
|        | Indicates that the measured voltage is at the rated range of 280% $\sim$ 600%              |
|        | (not include 600%) when CF=6 or 6A.                                                        |
|        | Indicates that the measured current is greater than or equal to the rated                  |
|        | range of 300% when CF=3;                                                                   |
|        | Indicates that the measured current is greater than or equal to the rated                  |
|        | range 600% when CF=6 or 6A.                                                                |

## 6.2 Measurement Interface

## 6.2.1 Common Measurement

Pressing the **[Meter]** key to enter the common measurement interface. VIEW-1 has four test interfaces, the first interface displays the voltage (such as RMS voltage, voltage calibration average value, voltage AC component, voltage DC component, voltage positive peak value, voltage negative peak value); the second interface displays the current (such as RMS current, current calibration average value, current AC component, current DC component, current positive peak value, current negative peak value); the third interface displays the power (such as average active power, apparent power, reactive power, positive peak value of average active power, negative peak value of average active power, power factor); the fourth interface displays the frequency, crest factor, phase and synchronizing frequency of measurement parameter.

The four display interfaces can be switched by the [ ◀ ] or [ ▶] key, and each of the measurement interfaces can also set a parameter as the main display parameter (displayed in blue background with large font), which can be configured by the [CONFIG] key under the corresponding interface.

VIEW-2 can display multiple parameters at the same time.

Under VIEW-3 display style, mathematical operation can be carried out according to the user's demand, supporting the display of four areas A, B, C, D. Each area can be set and displayed independently, and the parameters displayed in A, B area can also be set to be displayed in the C area after arithmetic operation. The fourth measurement interfaces is shown in the following figure.

| U-AUTO 15<br>I-AUTO 5 | 5V 🥑 RMS S'<br>mA 🕕 | YNC.V            |                     | U-AUTO 1<br>I-AUTO 5 | 5V 💟<br>mA 🕕     | RMS SY  | NC.V         |   |                   |           | U-AU<br>I-AU | лто<br>Го | 15V<br>5mA | ♥ RMS SYNC.V |    | Ö                |
|-----------------------|---------------------|------------------|---------------------|----------------------|------------------|---------|--------------|---|-------------------|-----------|--------------|-----------|------------|--------------|----|------------------|
| Linn                  |                     | 473              |                     | Urms =<br>Umn =      | 0.422<br>0.431   | V<br>V  | lmn<br>Idc   |   | 0.0000<br>0.0145  | mA<br>mA  | A            | U         |            | 12.001       | V  | U I P<br>S Q     |
| UIII                  | <sup>15</sup> U     | .423             |                     | Udc =                | -0.002           | V       | lac          |   | 0.0000            | mA        | E            | U         |            | 12.001       | V  | U I P<br>PF Phi  |
| Urms =                | 0.423 V             | Uac =            | 0.423 V             | Uac =<br>Upk+ =      | 0.422<br>0.624   | V<br>V  | трк+<br>Ipk- | = | 0.0446<br>-0.0185 | mA<br>mA  | C            | M         | IATH       | 12.001       |    | U I P<br>pk math |
| Umn =<br>Udc =        | 0.432 V<br>-0.002 V | Upk+ =<br>Upk- = | 0.624 V<br>-0.629 V | Upk- =<br>Irms =     | -0.630<br>0.0000 | V<br>mA | P<br>S       |   | -0.000<br>0.000 r | mW<br>mVA | C            | Р         |            | 0.169        | mW | U I P<br>PF Hz   |
|                       |                     |                  |                     |                      |                  |         |              |   |                   |           |              |           |            |              |    |                  |
|                       | VIE                 | _ VV – I         |                     |                      |                  | VIE     | VV-2         |   |                   |           |              |           |            | VIEW-3       |    |                  |

VIEW-1 and VIEW-2 displays the measurement parameter. VIEW-3 displays the measurement parameter and mathematical operation results.

## 6.2.2 Harmonic Measurement

Pressing the **[Harmonic]** key to enter the harmonic measurement interface. The harmonic measurement has two display modes, one is a bar graph (BAR) mode and the other is a list mode (LIST). It can measure the RMS value/inclusion rate of each harmonic component from 1~50, and can also measure the total harmonic distortion factor (THD). In the "SET" interface, the calculation formula of THD can be set to IEC or CSA, and PPL source, harmonic analysis mode (Nor or IEC) and maximum harmonic analysis order (Order) can also be set. The measurement interface is shown in the following figure.

| U-RANGE 30V RMS SYNC.1<br>I-AUTO 200mA V Urms: 0.936 V<br>THDU: 72.92 % Urms: 0.936 V<br>100 V 201.33 Hz 0.756 V 100.00 %<br>50<br>50<br>50<br>50<br>50<br>50<br>50<br>50<br>50<br>50 | U-AUTO 2<br>I-AUTO 2<br>Order 1<br>2<br>3<br>4<br>5<br>6 | 000 MN P<br>000mA MN P<br>U(V)<br>225.53<br>0.47<br>3.26<br>0.18<br>6.09<br>0.17 | SYNC.V<br>F<br>1(mA)<br>52.55<br>1.88<br>47.98<br>1.84<br>42.54<br>1.57 | P(W)<br>10.803<br>-0.000<br>-0.043<br>0.000<br>0.184<br>-0.000 |
|----------------------------------------------------------------------------------------------------|----------------------------------------------------------|----------------------------------------------------------------------------------|-------------------------------------------------------------------------|----------------------------------------------------------------|
| BAR LIST <func u=""> SET</func>                                                                                                    |                                                          | BAR                                                                              | LIST                                                                    | SET                                                            |
| BAR Mode                                                                                                    |                                                          | LIS                                                                              | T Mode                                                                  |                                                                |
| U-AUTO 300V ODC SYNC.I<br>I-AUTO 100mA O<br>HARMONIC SET<br>THD IEC<br>PLL Source U<br>Mode Mor<br>Order 50                                                                           |                                                          |                                                                                  |                                                                         |                                                                |

SET (Harmonic Setting) Interface

## 6.2.3 Wave Display

Pressing the **[Wave]** key to enter the wave display interface. UTE310 supports display the waveform of voltage and current at the same time or display one of them. Rotating the encoder knob to adjust the time axis, the vertical axis is automatically set according to the measured range. In the wave display interface, the peak-to-peak of voltage and current can be viewed, as shown in the following figure.

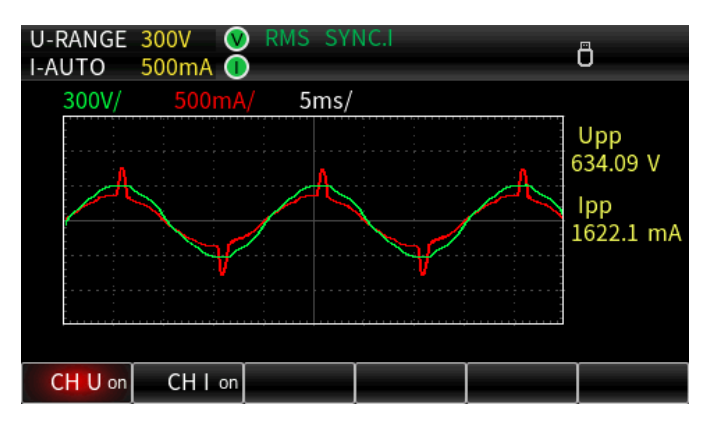

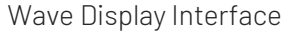

#### 6.2.4 Integration Interface

UTE310 supports the average active power integration and the current integration. Pressing the **[Integ]** key to enter the integration interface. The instrument has three integration modes, manual integration (set the integration timer to 00000: 00: 00 in the normal mode), standard integration (Normal) and continuous integration. The integration interface displays the integrated value and integration time and can set the integration time. The measurement interface is shown in the following figure.

| U-RANGE<br>I-RANGE | 300V (V) RMS SY<br>200mA (I) | NC.U       | ð               | U-AUTO<br>I-AUTO | 300V (V) RMS S<br>100mA (I) | YNC.I      |                 |
|--------------------|------------------------------|------------|-----------------|------------------|-----------------------------|------------|-----------------|
| Mode:              | Normal                       | Set Time:  | 00000 : 00 : 00 | Mode:            | Continuous                  | Set Time:  | 00001:00:00     |
| State:             | Start                        | Test Time: | 00000 : 03 : 15 | State:           | Stop                        | Test Time: | 00000 : 03 : 41 |
| WP                 | 49                           | 5.2        | 3 mWh           | q+               | 1.4                         | 470        | 8 mAh           |
| WP+                | 495.23 mWh                   | WP0        | ).0013 mWh      | q-               | 0.0000 uAh                  | q          | 1.4708 mAh      |
| WP                 | ENE                          |            | SET             | q                | q+                          |            | SET             |

Average Active Power Integration

**Current Integration** 

## 6.2.5 Setup Menu

Pressing the **[SETUP]** key to enter the Setup menu, to set the the parameter of data synchronization source, digital filter, crest factor, data update interval, automatic timeout, automatic data synchronization source, average filter (AVG), external current sensor input (EXT) and external proportional converter VT/CT/PT, JUMP (skipping range), D/A Output and Control, etc. The setting interface is shown in the following figure.

| U-RANGE     | 300V 🔇         | RMS S |           |      | A  |  |  |  |  |
|-------------|----------------|-------|-----------|------|----|--|--|--|--|
| I-RANGE     | -RANGE 200mA 🕕 |       |           |      |    |  |  |  |  |
| Sync Source |                |       |           |      |    |  |  |  |  |
| Line Filt   | er             | 0     | FF        |      |    |  |  |  |  |
| Frequer     | ncy Filter     | 0     | FF        |      |    |  |  |  |  |
| Crest Fa    | Crest Factor   |       |           | 3    |    |  |  |  |  |
| Data UpRate |                |       | 0.255     |      |    |  |  |  |  |
| Auto Tir    | ner            | 15    | 1S        |      |    |  |  |  |  |
| Auto Ra     | te Sync        | U     | U         |      |    |  |  |  |  |
| Reset Init  |                |       | key Enter |      |    |  |  |  |  |
|             |                |       |           |      |    |  |  |  |  |
| SETUP       | AVG            | EXT   | SCALE     | JUMP | DA |  |  |  |  |

## 6.2.6 System Menu

Pressing the **[System]** key to enter the system settings, which includes the system information, display brightness, key sound, communication protocol, IP address and USB. The system interface is shown in the following figure.

| U-AUTO   | 15V 🔇 | ) RMS S              |        |        | A |  |  |  |
|----------|-------|----------------------|--------|--------|---|--|--|--|
| I-AUTO   | 5mA 🚺 | • U                  |        |        |   |  |  |  |
| Model    |       | U                    | UTE310 |        |   |  |  |  |
| Serial N | umber | 000000001            |        |        |   |  |  |  |
| DSP Ver  | sion  | 23061601             |        |        |   |  |  |  |
| FPGA Ve  | rsion | 23061600             |        |        |   |  |  |  |
| MCU Ver  | rsion | Jun 20 2023 17:57:40 |        |        |   |  |  |  |
| MAC Ado  | dress | 00:00:00:00:00       |        |        |   |  |  |  |
| Factory  |       |                      |        |        |   |  |  |  |
|          |       |                      |        |        |   |  |  |  |
|          |       |                      |        |        |   |  |  |  |
| INFO     | SET   | RS232                | IP     | U disk |   |  |  |  |

## 7. Measurement Preparation

This chapter is to introduce the measurement range, measurement mode and wiring connection.

## 7.1 Range Settings

## 7.1.1 Voltage Range Settings

#### Steps

1. In any interface, press the [Voltage] key to pop out the selection window of voltage range;

- 2. Press the  $[\blacktriangle]$  or  $[\lor]$  key to select the voltage range;
- 3. Press the **[Enter]** key to save the selected voltage range and exit the selection window or wait for 10s to automatically save and then exit.

#### Explanations

Selection range: Auto, 15V, 30V, 60V, 150V, 300V, 600V (CF=3)

Auto represents the automatic range.

When CF=6 or 6A, all ranges will be reduced to half of the original, i.e. 7.5V, 15V, 30V, 75V, 150V, 300V.

## 7.1.2 Current Range Settings

#### Steps

1. In any interface, press the **[Current]** key to pop out the selection window of current range;

- 2. Press the  $[\blacktriangle]$  or  $[\lor]$  key to select the current range;
- 3. Press the **[Enter]** key to save the selected current range and exit the selection window or wait for 10s to automatically save and then exit.

#### **Common Measurement**

Selection range: Auto, 5mA, 10mA, 20mA, 50mA, 100mA, 200mA, 500mA, 1A, 2A, 5A, 10A, 20A.

The display interface will synchronize the currently selected current range.

Auto represents the automatic range.

When CF=6 or 6A, all ranges will be reduced to half of the original, i.e. 2.5mA, 5mA, 10mA, 25mA, 50mA, 100mA, 250mA, 500mA, 1A, 2.5A, 5A, 10A.

#### When use EXT CH (the external current sensor) to measure

When using Ext1, the range can select to Auto, 2.5V, 5V, 10V

When using Ext2, the range can select to Auto, 50mV, 100mV, 200mV, 500mV, 1V, 2V.

The display interface will synchronize the currently selected current range.

Auto represents the automatic range.

When CF=6 or 6A, all ranges will be reduced to half of the original, i.e. Ext1: Auto, 1.25V, 2.5V, 5V. Ext2: Auto, 25mV, 50mV, 100mV, 250mV, 500mV, 1V.

## 7.2 Measurement Mode

UTE310 series has three measurement modes. The user can set the mode according to the signal type or the value to be displayed.

#### Setting Steps

1. Press the [Shift] key and then press the [Voltage/Mode] key to switch the measurement mode;

2. Repeat the first step can step through the measurement mode to RMS, DC or MN;

3. Press the **[Enter]** key to select the current option and save.

#### Explanations

Display value in different measurement mode

| Measurement Mode | Voltage                          | Current                          |
|------------------|----------------------------------|----------------------------------|
| RMS              | Display RMS                      | Display RMS                      |
| DC               | Display the simple average value | Display the simple average value |
| MN               | Display the voltage calibration  | Display the voltage calibration  |
|                  | average value                    | average value                    |

RMS mode: select this mode to display the RMS of voltage and current, the calculation formula is as follows.

$$\sqrt{\frac{1}{T}\int_0^T f(t)^2 \mathrm{d}t}$$

f(t): Input signal

T: Period of input signal

DC mode: select this mode when input DC voltage and current, calculating the simple average for the input signal. The calculation formula is as follows.

$$\frac{1}{T}\int_{0}^{T}f(t)dt$$

T: Period of input signal

MN: select this mode to display the rectified average value calibrated to the RMS value, calculated by the following formula.

$$\frac{\pi}{2\sqrt{2}} \times \frac{1}{T} \int_0^T |f(t)| \mathrm{d}t$$

f(t): Input signal

T: Period of input signal

## 7.3 Wire Connection

UTE310 digital power meter only supports a single two-wire power supply measurement. The measurement can be in accordance with the several wiring methods described in this subsection for wire connection, and to ensure that the measurement of the voltage and current is within the input range of the instrument. The UTE310 has two input methods for voltage measurement, four input methods for current measurement, and a total of eight input methods for power measurement. These are shown in the table below.

| Current        |              |                | EXT               | CT Transformer + EXT |
|----------------|--------------|----------------|-------------------|----------------------|
| Voltago        | Direct Input | CT Transformer | (External Current | (External Current    |
| Voltage        |              |                | Sensor Input)     | Sensor Input)        |
| Direct Input   | 1            | 2              | 3                 | 4                    |
| VT Transformer | 5            | 6              | Ø                 | 8                    |

#### Explanation

- VT: voltage transformer
- CT: output current type current sensor, such as current transformer, current output clamp current sensor
- EXT: current sensor/shunt of output voltage type

In this section, the shunt is mainly used to illustrate the wiring diagram, and the voltage output clamp current sensor is also used in the practical application.

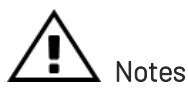

- 1. The load current flows along the thicker wires in the wiring diagram below, so that these wires need have a sufficiently large safe current-carrying capacity.
- 2. Turn off the power supply of the load and the instrument when the load end is wiring.
- 3. When measuring large currents/voltages or the current containing high frequency components, special attention should be paid to the possibility of mutual interference and noise problems when wiring.
- 4. To avoid stray capacitance affecting the measurement results, the test leads should be as short as possible.
- 5. In order to minimize the distributed capacitance to ground, the wire and grounding line should be as far away from the casing as possible.

## 7.3.1 Wire Connection of Direct Input Voltage and Current (①)

• Wire connection schematic diagram when measuring the signal with large current

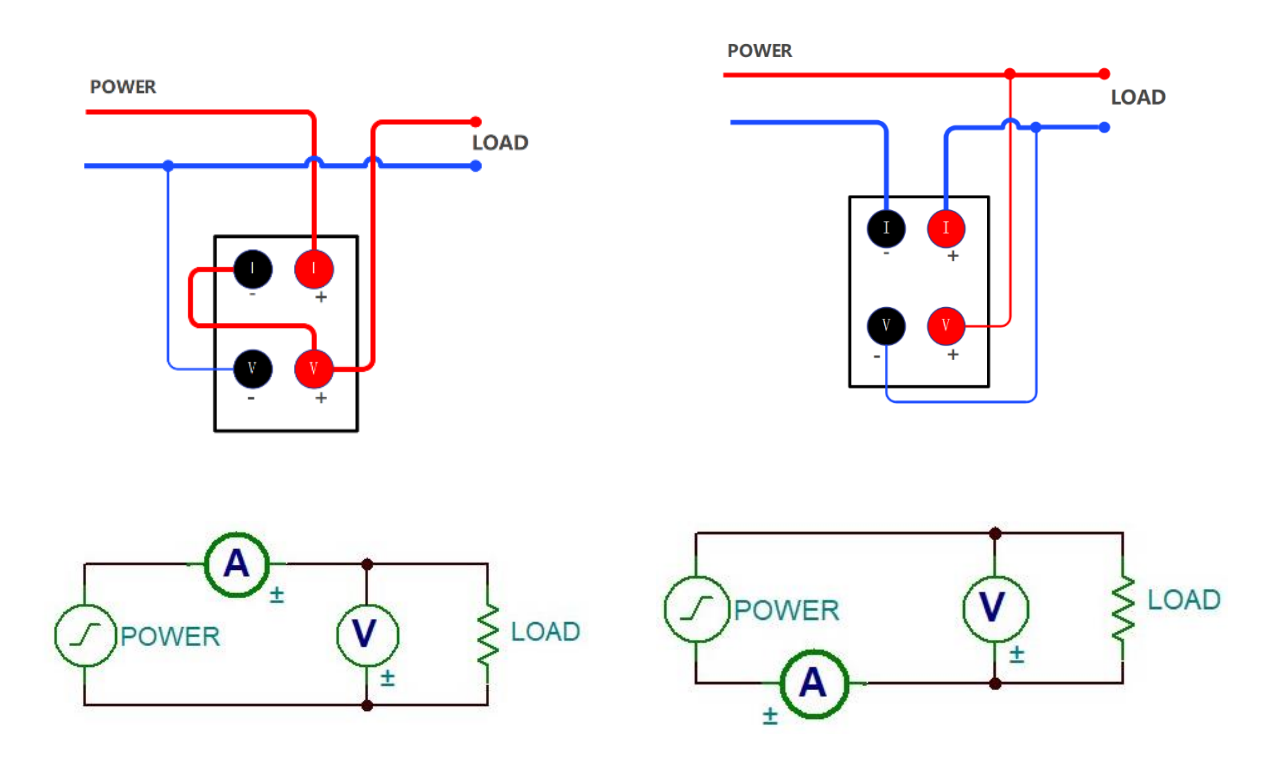

• Wire connection schematic diagram when measuring the signal with small current

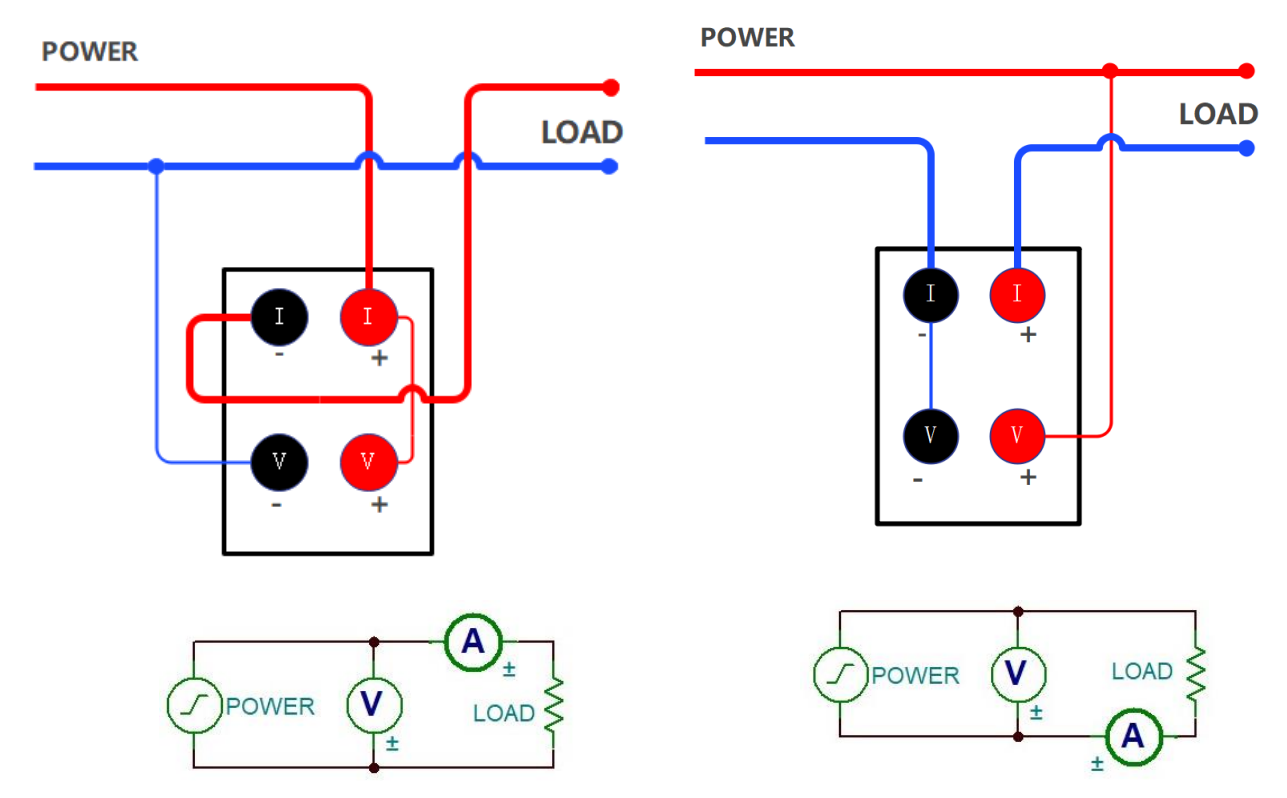

#### Explanation

In order to minimize the effect of stray capacitance on the measurement results, the measurement can be connected to the current input of the power meter as close as possible to the power supply ground, and use the thicker and shorter wires for the wire connection. 7.3.2 Wire Connection of Direct Input Voltage and of CT Transformer Input Current (2)

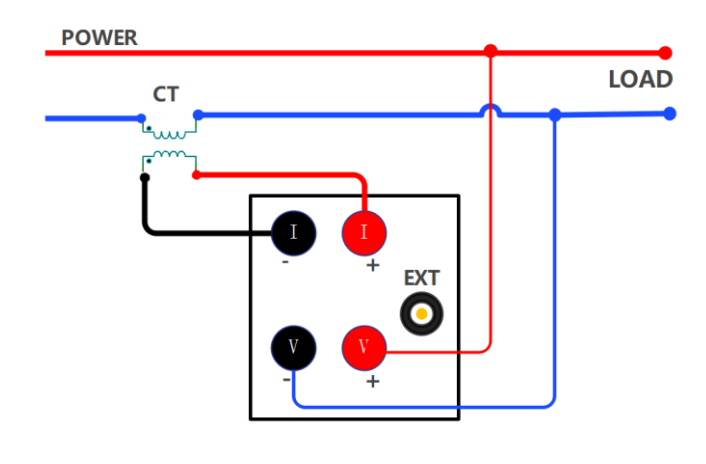

Danger

Do not use bare wire and sensor. It is important to avoid leaving the secondary side of a current transformer (CT) open-circuited, as it can cause high voltage transients and electric shock.

## 7.3.3 Wire Connection of Direct Input Voltage and EXT Input Current (③)

The current sensor of output voltage type must be selected when using EXT CH. The measurement circuit connecting method is shown in the following figure.

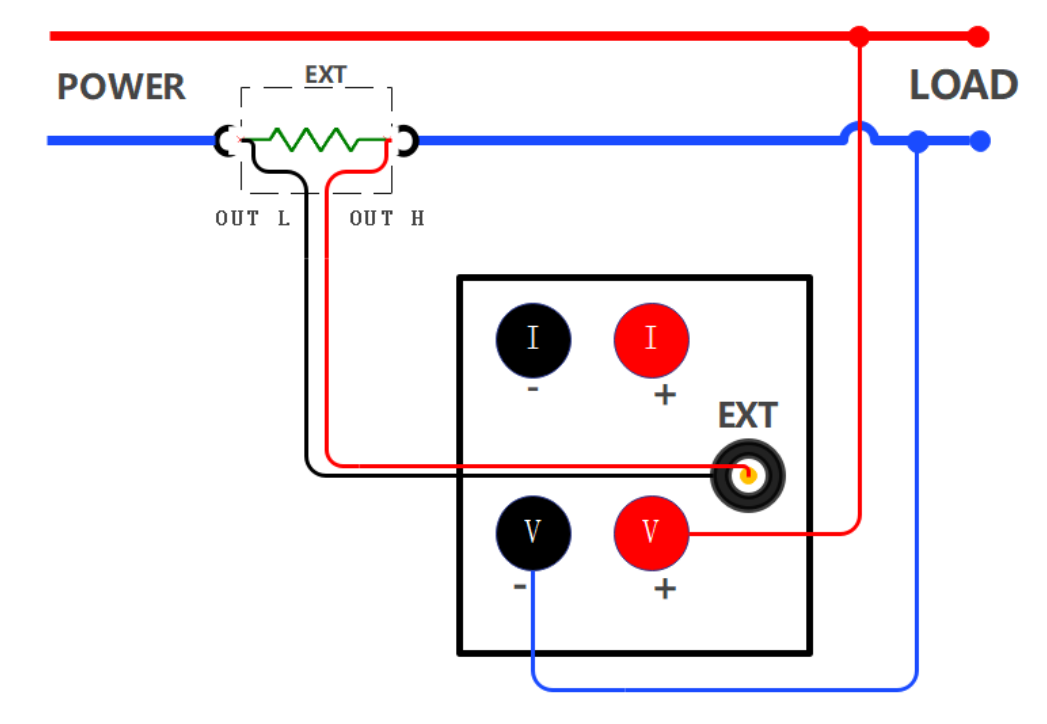

## 7.3.4 Wire Connection of Direct Input Voltage and (CT Transformer + EXT) Input Current (④)

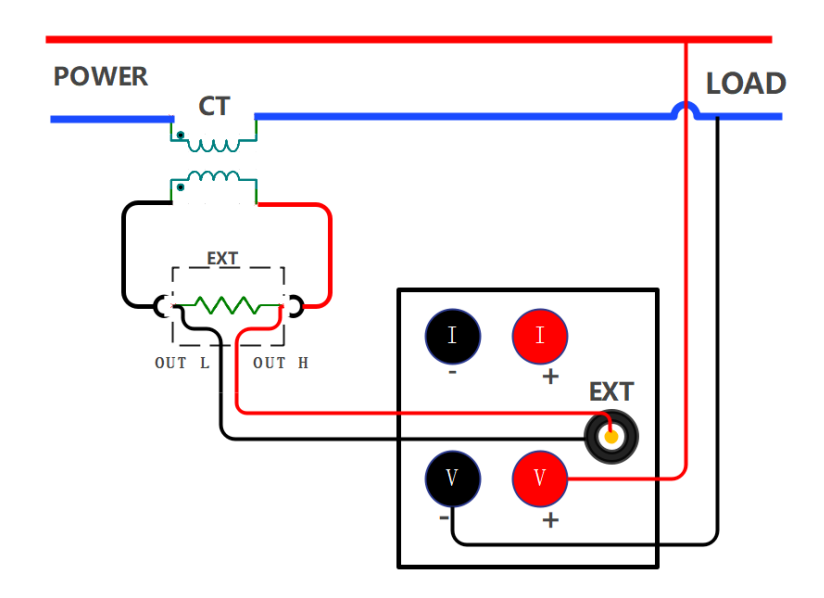

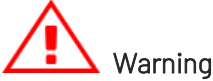

# When using this wire connection for measurement, connecting the secondary side of CT to the input terminal of EXT, and then connecting the input terminal of EXT to the sensor input of the instrument, and finally connecting CT to the circuit to be tested.

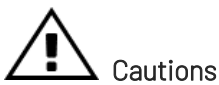

# The measurement accuracy of this method is very rely on the accuracy of external sensor. If

use this way to measure the equivalent accuracy of current sensor, the measured data error will be enlarged, so do not use this measurement method unless it is necessary.

## 7.3.5 Wire Connection of VT Transformer Input Voltage and Direct Input Current (⑤)

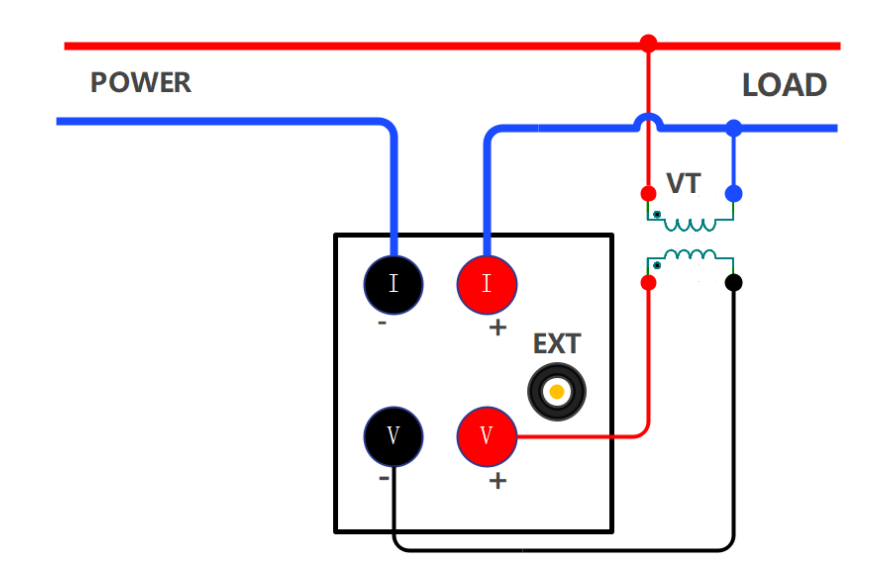

## 7.3.6 Wire Connection of VT Transformer Input Voltage and CT Transformer Input Current (6)

When the maximum current or voltage of the measuring object is over than the maximum measurement range of the instrument, it must use the CT and VT before measuring. When using this wire connection for measurement, connecting the secondary side of CT to the current input terminal of power meter, and the secondary side of VT to the voltage input terminal of power meter, and finally connecting CT and VT to the circuit to be tested.

The wire connection example is shown in the following figure.

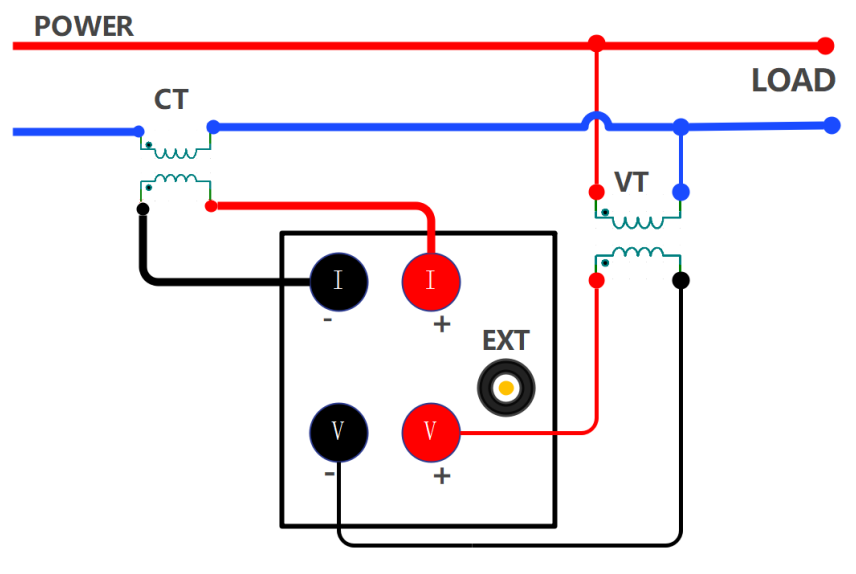

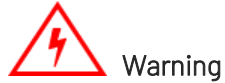

The secondary side of CT will product high voltage when using the CT. When the current is flowing on the primary side, please avoid the secondary side of CT is open-circuit, otherwise, it will be very dangerous. Connecting the common port (-) on the secondary side of VT/CT to ground to ensure security, as shown in the following figure.

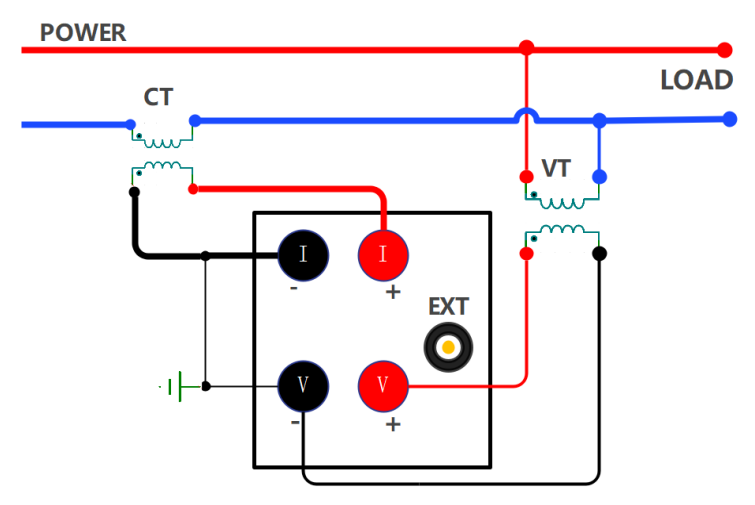

## 7.3.7 Wire Connection of VT Transformer Input Voltage and EXT Transformer Input Current (⑦)

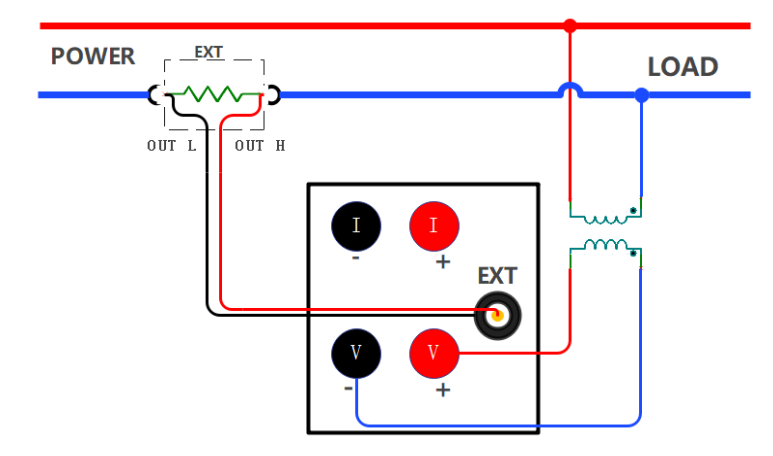

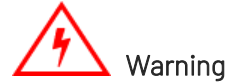

Do not use bare sensor, it may cause electric shock. Please make sure that the sensor is intact and the energized parts of the sensor are insulated from the box, and the sensor need have sufficient voltage-resistant for the voltage used in the measuring circuit. When using EXT, do not wiring in the state of power-on. Do not touch the circuit, there is voltage on EXT when it is power on. The power of the measuring circuit must be disconnected when wiring.

## 7.3.8 Wire Connection of VT Transformer Input Voltage and (CT + EXT) Input Current (⑧)

The measurement accuracy of this method is very rely on the accuracy of external sensor. If use this way to measure the equivalent accuracy of current sensor, the error in the measured data will be larger than the error in using a single current sensor alone, so do not use this measurement method unless it is necessary.

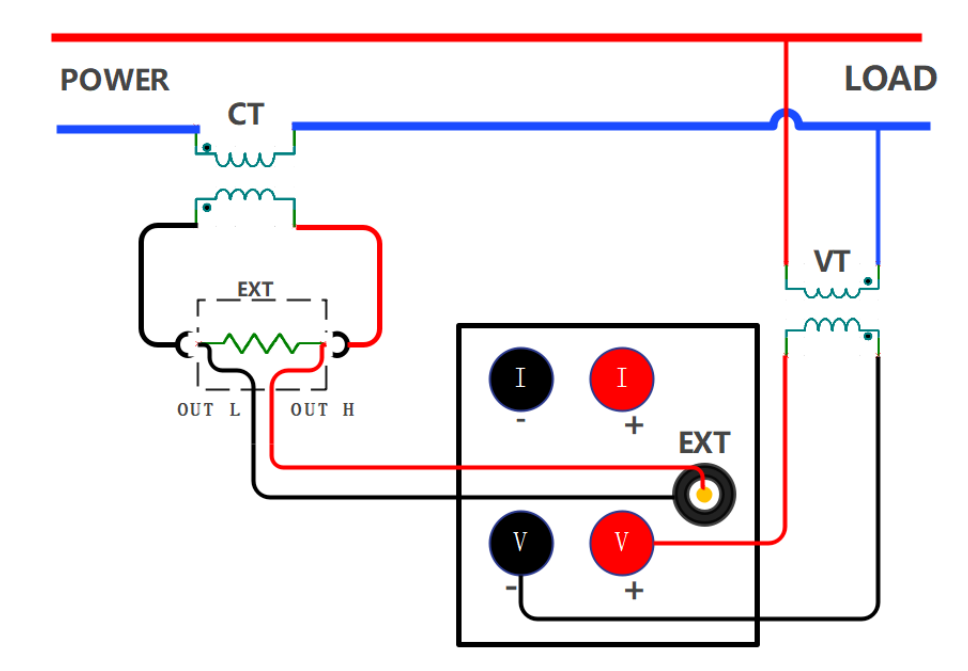

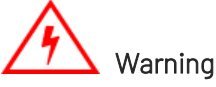

When using the CT, be sure to fully understand the specification of voltage and clamp current sensor, the operating method and the dangerous factors (such as electric shock). When using the EXT, do not touch the CT or connecting test cables. When the power of measuring circuit on EXT is enabled, the CT will produce the voltage, so it is dangerous. Please use the connector that has safety design to connect the EXT of the instrument. In the event that a connector is dislodged, a voltage is generated at the conductive part, which is very dangerous.

## 8. Remote Control

UTE310 digital power meter can be remotely controlled by communicating with a computer via the USB, RS-232/GPIB interface, or RJ-45 Ethernet interface. For remote control, the user can use only one of the several communication interfaces for communication.

UTE310 digital power meter supports two remote control methods.

- User-defined programmed control based on SCPI and Modbus commands
- UTE310 host computer software

## 8.1 RS-232 Interface

UTE310 digital power meter has an RS-232 communication interface, which allows the user to remotely send SCPI commands to the power meter via the RS-232 interface. The power meter receives the relevant SCPI commands and executes the functions corresponding to the power meter's front panel keys, which can return measurement and calculation data, setup parameters and status bytes of control panel and error codes.

UTE310 communication interface is DB9 male head, and the definition of pin as shown in the following figure.

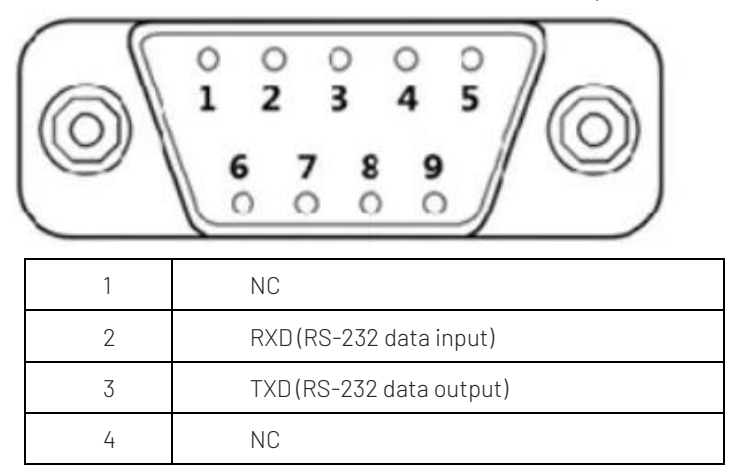

| 5 | GND (RS-232 signal ground) |
|---|----------------------------|
| 6 | NC                         |
| 7 | NC                         |
| 8 | NC                         |
| 9 | NC                         |

#### Notes

Before operating communication, UTE310 should match with the following parameters of the control host.

- (1) Baud rate: 4800, 9600, 19200, 38400, 57600, 115200.
- (2) Check bit: NONE (fixed value)
- (3) Data bit: 8 (fixed value)
- (4) Stop bit: 1(fixed value)

#### 8.1.1 RS-232 Settings

- 1. **Communication protocol**: set the communication protocol of power meter to SCPI, the setting method see subsection 7.2.3.
- Baud rate: the baud rate of UTE310 and the control host should be the same, the setting method see subsection 7.3.1.

## 8.1.2 PC Connect to UTE310 via RS-232

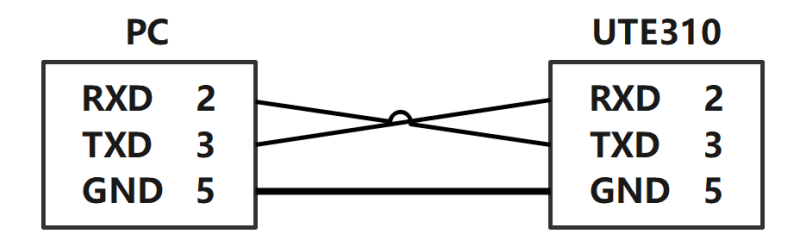

#### Explanation

- In order to ensure stable communication, it is forbidden to use other interfaces for communication when using RS-232 interface.
- The number 2, 3, 5 mentioned in the above schematic indicates the pin numbers of DB9 interface, other pins not listed are not used.
- The above schematic is using a cross-serial cable, please use a cross-serial cable to connect the PC to the UTE310.

- The above wiring method only supports a PC with RS-232 interface. If the PC has no RS-232 interface, please use USB convert RS-232 serial line to connect a PC to UTE310.
- This wiring method only supports SCPI.

## 8.2 LAN Interface

UTE310 is equipped with a LAN port, so the user can send commands to the power meter by LAN port. When the power meter receives the command, the power meter will execute the function which corresponding to the key on the front panel and return the measured and calculated data, the setting parameters and state bytes of control panel and the error codes.

| Port number                              | 1                             |
|------------------------------------------|-------------------------------|
| Interface type                           | RJ-45                         |
| Electrical and mechanical specifications | IEEE802.3                     |
| Transmission system                      | LAN (100BASE-TX, 10BASE-T)    |
| Transmission rate                        | Maximum 100Mbps               |
| Communication protocol                   | Modbus-TCP/IP                 |
| Support convince                         | DHCP, Remote control (Modbus- |
| Support services                         | TCP/IP)                       |

## 8.2.1 LAN Settings

- 1. Communication protocol: set the communication protocol of power meter to Modbus, the setting method see subsection.
- 2. Selecting IP mode: DHCP (automatic acquire) or MANU (manually acquire).

## Explanation

The user should correctly set the IP address, subnet mask and gateway for the power meter when the IP mode is MANU.

## 8.2.2 PC Connect to UTE310 via LAN

• PC Connect to a Single UTE310

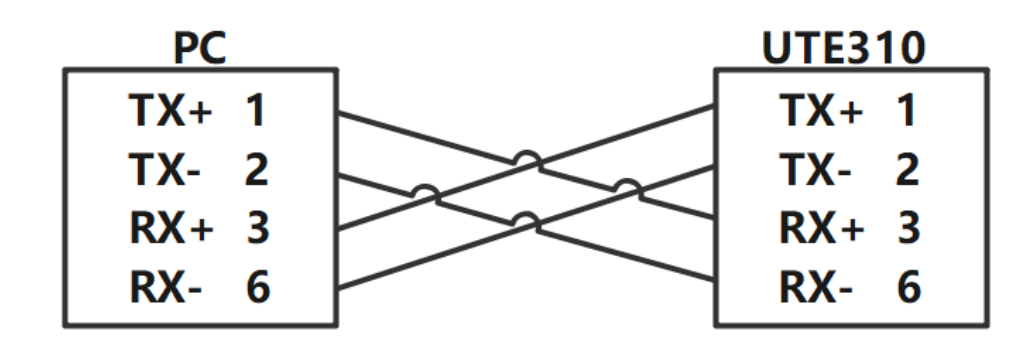

#### • PC Connect to Multi-UTE310

A PC connects to multiple UTE310 should through the concentrator or switch, as shown in the following figure.

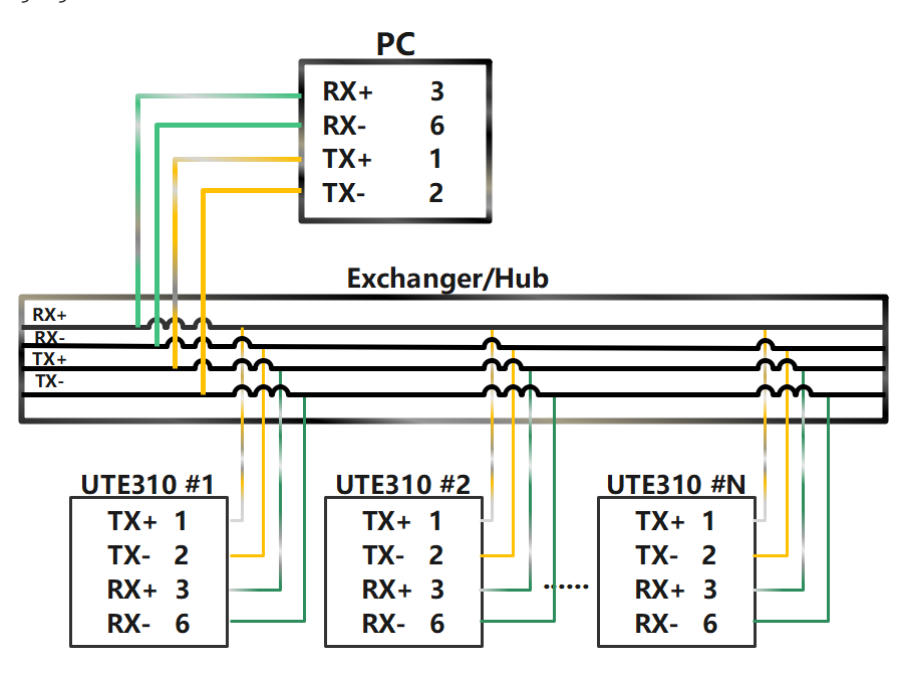

#### Explanation

- The above communication method only supports Modbus TCP/IP.
- In order to ensure stable communication, it is forbidden to use other interfaces for communication when using RJ-45 interface.
- The number mentioned in the above schematic indicates the pin numbers of RJ-45 interface, other pins not listed are not used.
- When a PC directly connect to a single UTE310, please use a cross-cable (one port is T586A and the other port is T586B).
- The above wiring represents the connection between the send end and the receive end of the data, and does not fully represent the actual physical connection.

## 8.3 USB Interface

When use USB interface to communication, it is not necessary to set USB parameters on the instrument.

| Port number                              | 1                                             |  |  |
|------------------------------------------|-----------------------------------------------|--|--|
| Interface type                           | B type USB (plug)                             |  |  |
| Electrical and mechanical specifications | USB 2.0                                       |  |  |
| Transmission system                      | HS(high speed;480Mbps) and FS(full            |  |  |
|                                          | speed;12Mbps)                                 |  |  |
| Transmission rate                        | User-defined                                  |  |  |
| PC requirement                           | 32-bit or 64-bit Windows 7 and higher systems |  |  |
|                                          | with USB ports                                |  |  |

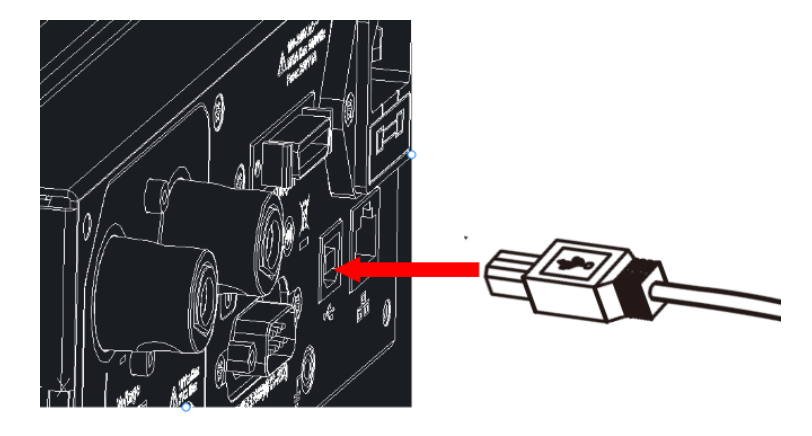

USB Connecting Figure

## 8.3.1 PC Connect to UTE310 via USB

• PC Connect to a Single UTE310

|  | UTE310 |
|--|--------|
|  | Vbus 1 |
|  | D- 2   |
|  | D+ 3   |
|  | GND 4  |
|  |        |

• PC Connect to Multi-UTE310

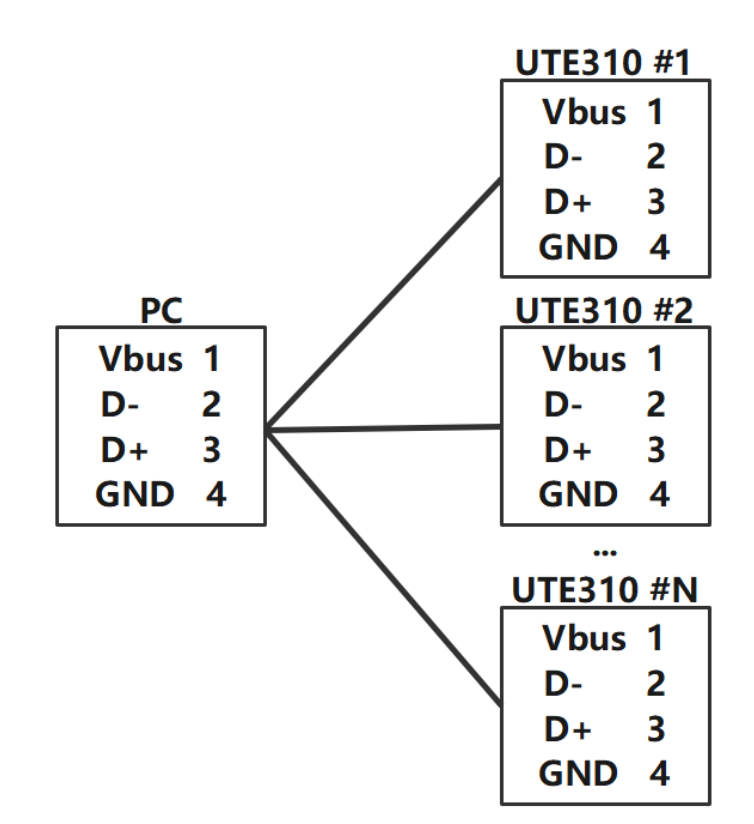

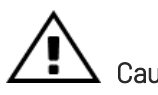

Cautions

- When use USB interface to communication, do not connect other interface to the PC.
- USB cable should reliably connect to the instrument and the PC.
- If the PC uses USB interface to connect multiple devices, the instrument should be connected to the USB interface closest to the PC side.

## 8.4 GPIB Interface (Optional)

UTE310's optional interface is GPIB. If the optional GPIB interface is selected, the RS-232 will not be equipped. When the optional GPIB interface is selected, the user can send the command to the power meter via GPIB, the power meter will execute the function which corresponding to the key on the front panel and return the measured and calculated data, the setting parameters and state bytes of control panel and the error codes.

| Applicable Equipment                     | American National Instrument                    |
|------------------------------------------|-------------------------------------------------|
|                                          | PCI-GPIB or PCI-GPIB+, PCIe-GPIB or PCIe-GPIB+  |
|                                          | PCMCIA-GPIB or PCMCIA-GPIB+(Windows             |
|                                          | Vista or not support Windows 7)                 |
|                                          | GPIB-USB-HS uses NI-488.2M Ver. 2.8.1 or update |
|                                          | drive                                           |
| Electrical and Mechanical Specifications | IEEE-488                                        |

#### Explanation

To ensure reliable and stable GPIB communication, please use genuine GPIB cables. Each GPIB device has a unique GPIB address, which is used to distinguish different GPIB devices. Therefore, when using the GPIB interface of the power meter, the user needs to set the GPIB address of the power meter first.

## 8.4.4 PC Connect to UTE310 via GPIB

When using the GPIB interface for communication, please use genuine GPIB cable and do not use the longer wire. The connection is shown in the following figure.

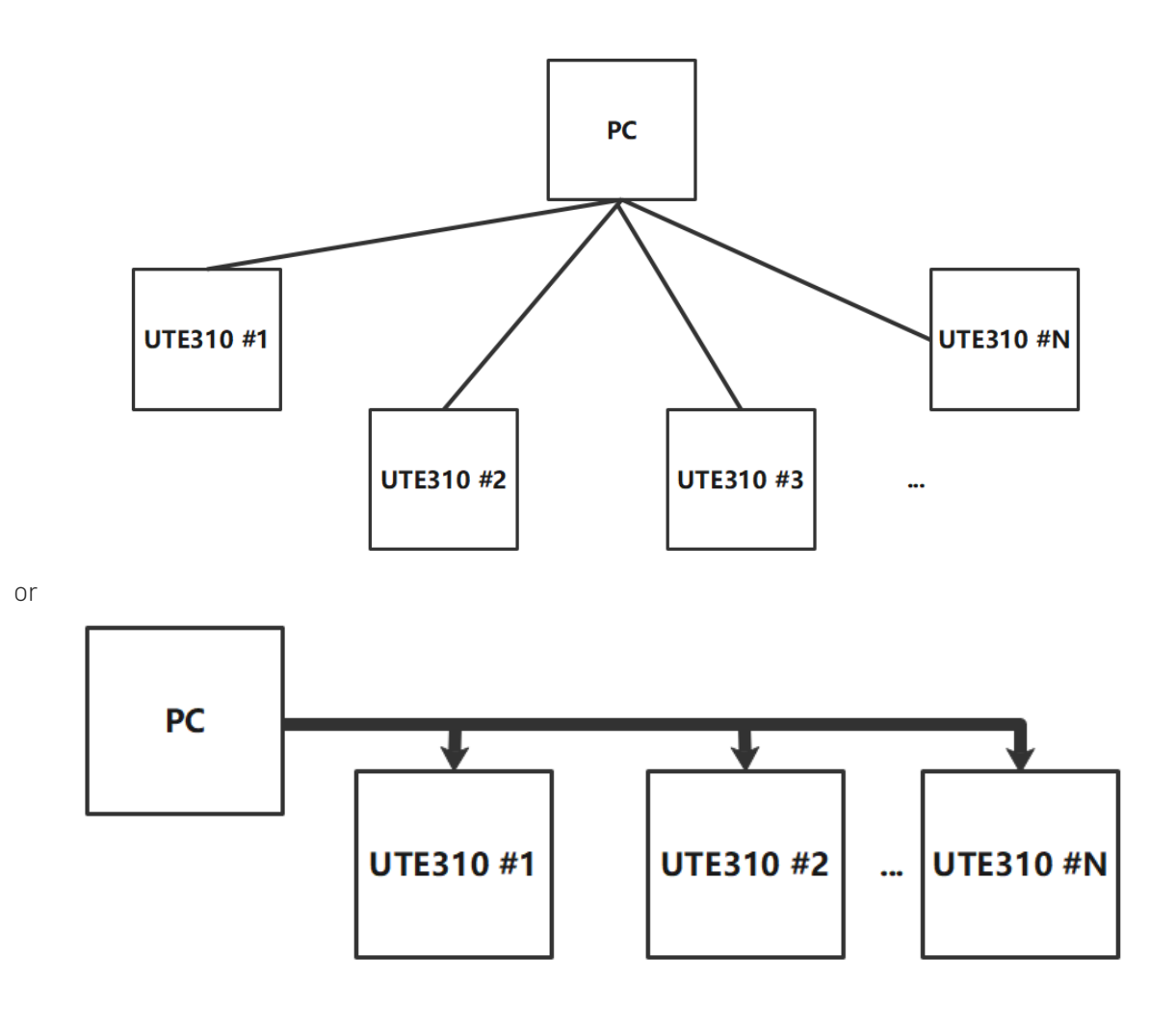

In normal condition, PC has no GPIB interface, the user can connect through the GPIB to USB converter card, as shown in the following figure.

|                                       | GPIB to USB                                                                                                    |  | UTE310                                                                                                    |                                                                                           |
|---------------------------------------|----------------------------------------------------------------------------------------------------|--|----------------------------------------------------------------------------------------------------|-------------------------------------------------------------------------------------------|
| PC<br>Vbus 1<br>D- 2<br>D+ 3<br>GND 4 | GPIB to USB           Converter           DIO1         1           DIO2         2           DIO3         3           DIO4         4           EOI         5           DAV         6           NRFD         7           NDAC         8           IFC         9           SRQ         10           ANT         11           SHIELD         12           DIO5         13           DIO6         14           DIO7         15           DIO8         16           REN         17 |  | UTE31<br>DIO1<br>DIO2<br>DIO3<br>DIO4<br>EOI<br>DAV<br>NRFD<br>NDAC<br>IFC<br>SRQ<br>ANT<br>SHIELD<br>DIO5<br>DIO6<br>DIO7<br>DIO8<br>REN | 1<br>2<br>3<br>4<br>5<br>6<br>7<br>8<br>9<br>10<br>11<br>12<br>13<br>14<br>15<br>16<br>17 |
|                                       | DIO8 16<br>REN 17<br>GND 18<br>                                                                                                    |  | DIO8<br>REN<br>GND<br>                                                                                                    | 16<br>17<br>18<br>26                                                                      |

#### Explanation

- To ensure stable communication, when using the GPIB interface to communicate, other interface is forbidden.
- The number in the above block diagram indicates the pin numbers of the computer's USB or the pin numbers of the GPIB.
- When using the GPIB interface for communication, please use genuine GPIB cable.

## 9. Trouble-shooting

After pressing the power switch button, the power meter does not start normally. The fault can be handled according to the following process.

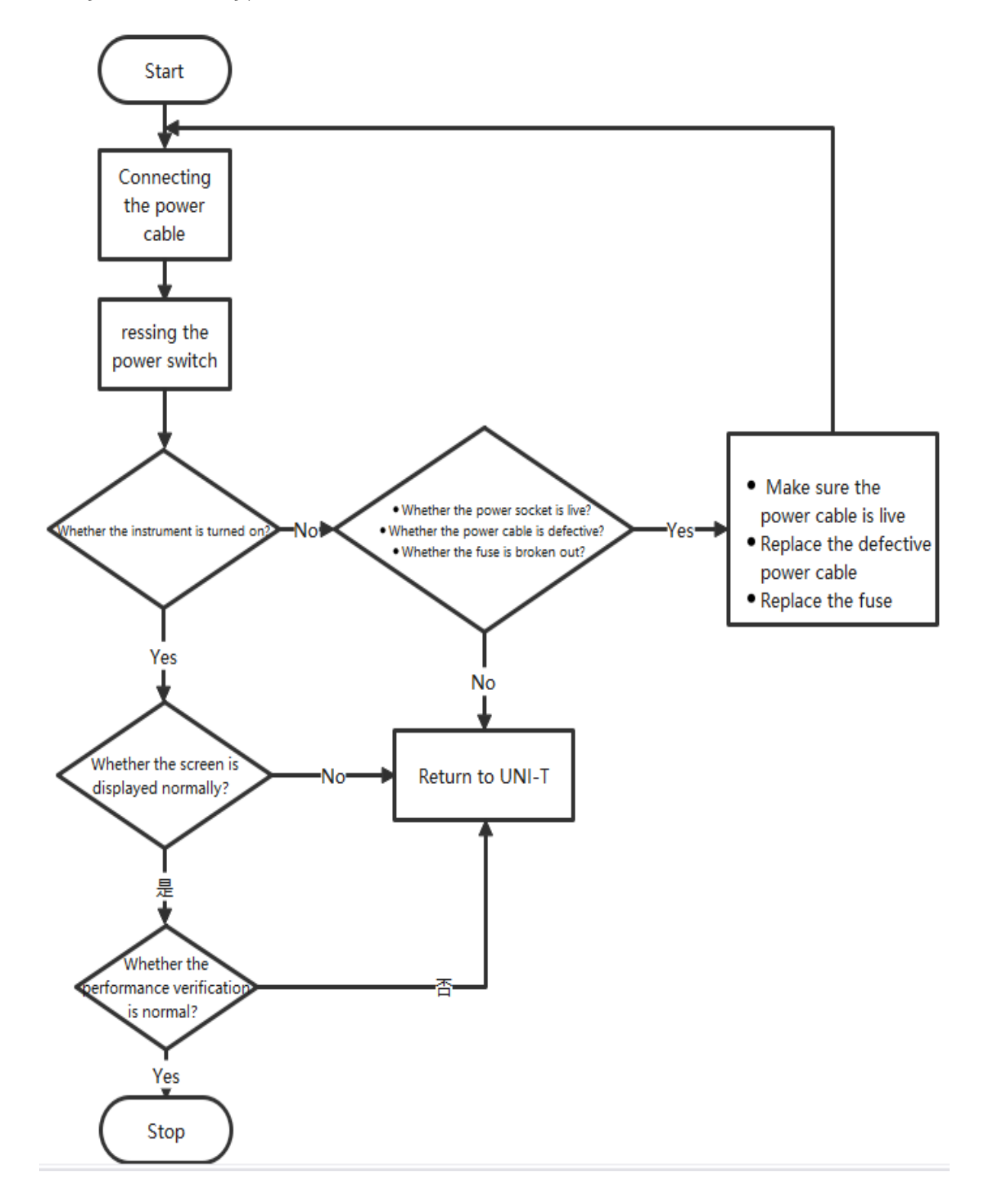

## 10. Contact Us

If the use of this product has caused any inconvenience, if you in mainland China you can contact UNI-T company directly.

Service support: 8am to 5.30pm (UTC+8), Monday to Friday or via email. Our email address is infosh@uni-trend.com.cn

For product support outside mainland China, please contact your local UNI-T distributor or sales center. Many UNI-T products have the option of extending the warranty and calibration period, please contact your local UNI-T dealer or sales center.

To obtain the address list of our service centers, please visit our website at URL: http://www.uni-trend.com